## CSE 331 Software Design & Implementation

Andrew Gies Autumn 2019 React Overview

1

## HTML, Formally

- HTML <u>Hypertext Markup Language</u>
  - Not a full PL, describes document structure & content
- Consists mostly of *tags* and their contents
  - Each one has a beginning and end.
  - Can contain text (content) and other tags.
  - Each tag has a different meaning in the document.
  - Optional attributes (organized as key-value pairs)
    - Can think of them like "constructor parameters": pieces of data that contain extra info about the tag.
  - Define document <u>structure</u>

# Anatomy of a Tag

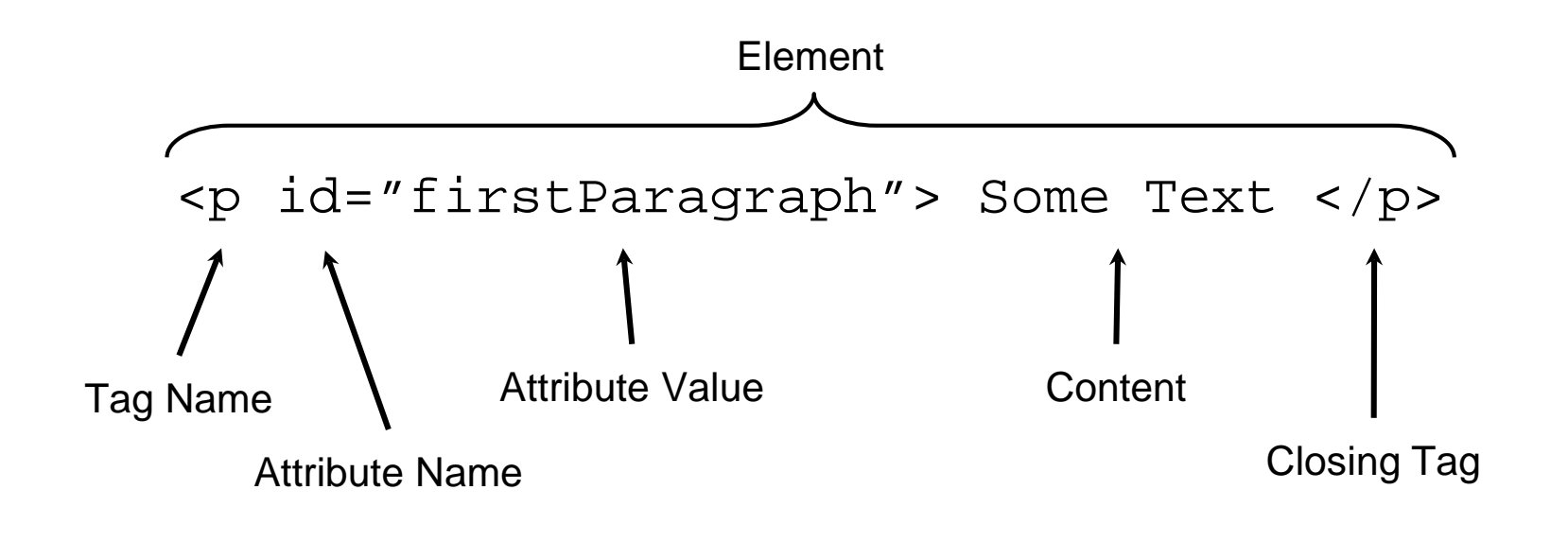

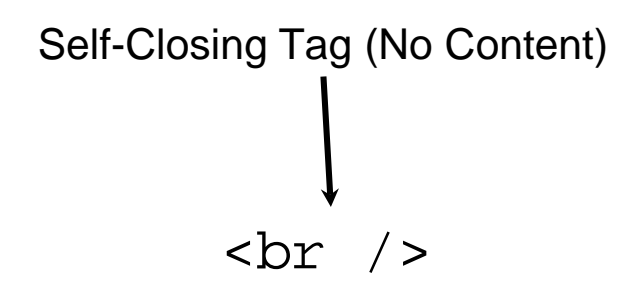

We'll see what and <br>> mean soon...

UW CSE 331 Autumn 2019

## Tags form a Tree

# <div> Some Text <br /> <div> Hello </div> </div> </div> </div>

This tree is often called the "DOM" – Document Object Model

p

## A Few Useful Tags

- Paragraph tag, surrounds paragraph with whitespace/line breaks.
- <div> "The curly braces of HTML" used for grouping other tags. Surrounds its content with whitespace/line breaks.
- <span> Like <div>, but no whitespace/line breaks.
- <br /> Forces a new line (like "\n"). Has no content.
- <html> and <head> and <body> Used to organize a basic HTML document.
- <script> Marks a section of non-HTML script code.
- LOTS of other tags for bullet point lists, pictures, buttons, text boxes, etc...
  - See the W3Schools HTML reference for a complete list, along with all their supported attributes.

## Example 1: Making a Clickable Button

```
<html>
    <head>
        <title>1. HTML5 Buttons</title>
    </head>
    <body>
        <script type="text/javascript">
           function sayHello() {
               alert("Hello, World!");
        </script>
        <button onclick="sayHello()">Click Me!</button>
    </body>
  </html>
JS Code that is run whenever the button is clicked. In
                                                    Text displayed
                                                   inside the button.
this case - just call a function that does the real "work".
```

#### Example 2:

## Drawing on a Canvas

- <canvas> tag: creates a blank drawing surface that you can "draw" on with JS
  - Create lines, shapes, draw images.
  - Has width and height attributes to determine the size of the drawing surface.
- We're using <canvas> in HW8 and HW9 to draw lines/paths on top of images (like a map of campus!)
- Javascript is going to need some kind of Canvas object in order to call functions and draw pictures.

- How do we get this object?

## Modifying HTML with JS

- JS exists to allow webpages (meaning the HTML inside them) to change dynamically. So JS has to have a way to access/change the HTML tags.
- Implementation: Every HTML element has an associated JS object that the browser maintains.
  - Can get a reference in JS by using the "id" attribute.
  - Every tag can have an ID value is a string that uniquely identifies an element.

HTML:

```
Hello, World!
```

JS:

let parObj = document.getElementByID("thePar");
parObj.innerHTML = "Hello, 331!";

## Example 2 Code

```
<html>
  <head>
     <title>2. HTML5 Canvas</title>
  </head>
  <body>
     <script type="text/javascript">
        function drawSomething() {
           let canvas = document.getElementById("theCanvas");
           let context = canvas.getContext("2d");
           context.fillStyle = "teal";
           context.fillRect(50, 50, 150, 100);
     </script>
     <button onclick="drawSomething()">Draw Something Cool</button>
     <br />
     <canvas id="theCanvas" width="500" height="500"></canvas>
  </body>
</html>
```

## Making the Jump to React

- Previously, we've been writing HTML, then using a small amount of JS to interact with it.
- In React: Write mostly JS, which is responsible for dynamically generating the HTML on-the-fly.
  - Fundamentally different way of thinking about websites.
  - Allows code reuse (more or less impossible in HTML)
  - Improves modularity.
  - Designed to reduce coupling, increase cohesion. (Yay!)
- Code looks different than what we've seen so far.

## Starting React Theory

- The webpage is made up of *Components*: these act like fancy tags:
  - Can contain other components
  - Have attribute-like things (slightly different, we'll see later how they work).
  - Can also contain all kinds of JS code and application data (this is the powerful thing about components).
  - Decides what it "looks like" when actually placed on the webpage.
    - Expressed in terms of other components and regular HTML tags.
- Create a component by creating a JS class that extends the Component class (provided by React)

## Basics of JSX

- Write HTML tags directly inside the JS code can be treated like JS objects and put in variables, passed to functions, etc...
- Inside the "HTML", use curly braces to switch back to Javascript - can write any expression, the value is replaced into the HTML:
- Converted to regular JS and HTML at 'compile time' before it's sent to the browser.

```
The meaning of life is {6 * 7}.
```

```
let idVariable = "paragraph-element";
I'm a Paragraph!
```

## Example 3: React Boilerplate

- A simple "Hello World" application in React
  - Demonstrates all the "starting" code required to get React up-and-running.
  - Uses React's dialect of Javascript called JSX
- React needs a "starting point" to work with when creating that application. We use index.html and index.js as that starting point.
  - "index" is traditionally used as the name of the starting point of any website. React looks for files with this name by default. (Like 'main' in Java)
- The actual application traditionally starts in App.js

Example 4: React Canvas

Let's convert our previous canvas code from Example 2 to use React! Step by step from Example 3:

- 1. Change the element to a <canvas>
- 2. Need to get a canvas object to draw like last time: different in React.
  - a. It's React's job to manage the HTML for us, grabbing something with an ID defeats that purpose and can cause bugs.
  - b. In React, we use "Ref" objects instead of ID strings, but they work similarly.
- 3. Write an updateCanvasImage() method to draw a rectangle on the canvas like before.
- 4. Use componentDidMount() to find out when React is ready for us to start drawing things, then call updateCanvasImage()

#### Example 5: Static State

- Each component is an instance of an object, so it can have whatever instance variables it wants.
- React has a special meaning for this.state, however.
  - State contains an entire object inside it, which can contain any number of other variables - no limit on the amount of data inside it.
  - Any data that has an effect on what a component looks like should be stored inside state.
    - \* Well, almost. It should either be inside state or inside "props" but we haven't seen props yet. (Coming in Example 7)
  - Can be set like a normal variable only inside the constructor during initialization.
    - To change it outside the constructor, use the setState method. (We'll see this in Example 6)

#### Example 6:

## Changing State with Buttons!

Going to use buttons (same buttons we've seen before) to dynamically change the state:

- 1. Put the <canvas> inside a <div> so we can add things to our component.
- 2. Add a few <button>s to the component next to the canvas.
- 3. Write a few functions to be the click functions of all the buttons.
  - a. Note: In React, onclick was renamed to onClick and works slightly differently. Pass it a function object which is then called, instead of just JS code inside a string.
  - b. For reasons we'll discuss later, need to use the "arrow function" syntax instead of the regular function syntax.
- 4. Call this.setState() inside the onclick functions to change our state.
- 5. Use componentDidUpdate() to be notified of when the state has changed.

## React's Rules about State

- **Do not modify state without setState** please :)
  - setState does more than just update the variable, it also tells React what you're changing so React can do its job
- State updates are requests the update is **NOT** guaranteed to have completed when setState returns.
  - This means if you setState and immediately try to use it, this.state probably doesn't have the new value yet.
  - This is what componentDidUpdate is for React will let you know when state has changed so you can redraw your component.
  - Rule of Thumb: treat state as if it's write-only unless you know you're currently inside render, componentDidUpdate, or something called by one of those two.

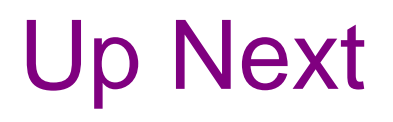

#### Section

- Practice with state, setState, component lifecycle
- React debugging tips & common bugs we see in 331
- HW8 introduction and overview.

#### Lecture

- Props: What are they? How are they used?
- Higher-level react theory
- Breaking our demo application into reasonable modules.

#### Any Questions?

## Props: The Other Kind of Data

- Inside the component: show up as properties of a props object that's passed into the constructor.
- Outside the component: passed to a component using a syntax similar to HTML attributes.
- Read-only inside the component.
- Changes (from the parent) trigger a component update just like state changes.
- Main Idea:
  - State: the data is owned by the component itself.
  - Props: the data is owned by the component's parent.

- 1. Let's create a new component: simply encompasses a piece of text with the current color.
  - a. In a real application, probably isn't something that makes sense to be its own component, but it's a good example.
- 2. Need to somehow get the data from the App component inside ColorTitle
  - a. Completely different classes/objects, so they can't just share variables.
- 3. Add a "color" attribute to our <ColorTitle /> declaration, which becomes a prop inside the ColorTitle component.
- 4. When the "color" prop's value is changed, React automatically re-renders the component.

#### Example 8: Putting it all Together

- Lots changes in this next example: but not much is new material.
- Add two other components to create a hierarchy.
- The main data, what color is currently selected, is stored in the parent (<App />). Passed as props to children.
- Use a callback from ButtonGroup to modify the current color.

## The Flow

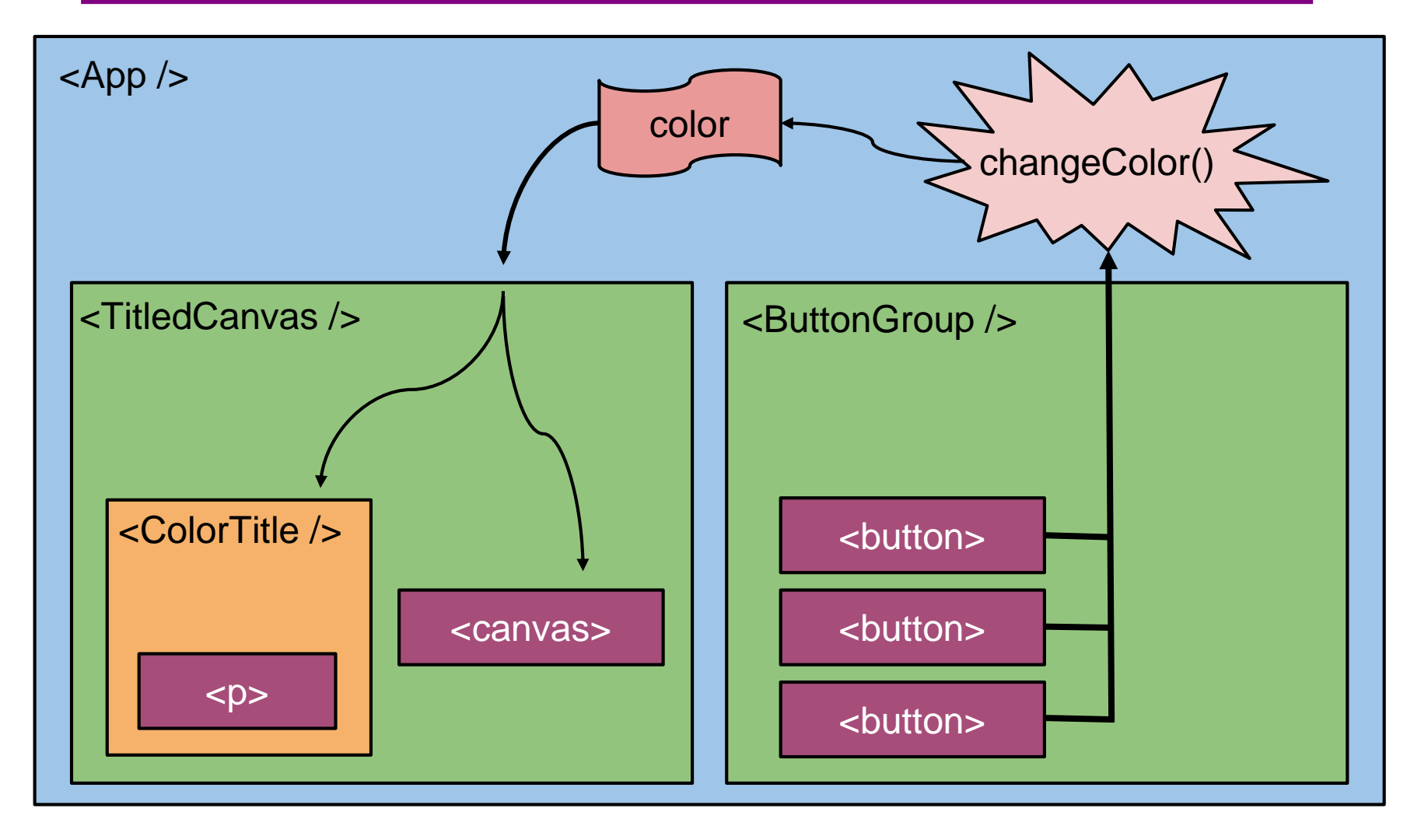

## Summary

- Components are reusable blocks of code that allow modular design and proper cohesion.
- Components contain other components and HTML tags to determine how they appear on a webpage.
  - React is responsible for managing the underlying webpage.
- Data owned/controlled by a component is stored it that component's state.
- Data flows *down* from parent to child through props.
- Data flows *up* from child to parent through callbacks from the child into the parent's code.
- React notifies components of changes to their data through lifecycle methods, like componentDidUpdate